## **Registration Process**

1. Go to <u>https://events.vitap.ac.in/login</u>. Provide your **Email Address** to get the login link in your email ID. Or you can **Continue with Google**.

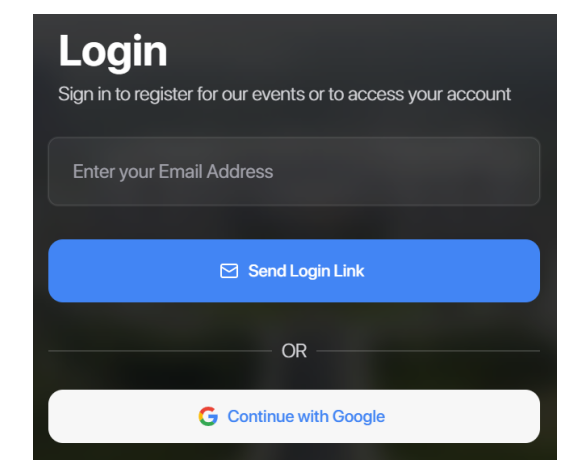

2. After signing in through your email ID (after completing Step-1), go to <u>https://tinyurl.com/3na6v2dy</u>

| 2nd One-Week Faculty Development Program<br>(FDP) on Recent Trends in Bioelectromagnetic<br>Research and Applications |
|----------------------------------------------------------------------------------------------------|
| 😝 April 3   8:00AM                                                                                                    |
| Online                                                                                                    |
| Price<br>Select a ticket to view price                                                                                |
| Register Now                                                                                                    |
| 🖉 Edit Your Event                                                                                                    |

3. Click on Register Now and select the Category from the dropdown.

|                                               | Select Option<br>Please select the option you want to register |
|-----------------------------------------------|----------------------------------------------------------------|
|                                               | Select Category                                                |
| Select Option                                 | 2nd One-Week Faculty Development                               |
| Please select the option you want to register | Program (FDP) on Recent Trends in                              |
| Select Category                               | Bioelectromagnetic Research and X  Applications                |
|                                               |                                                                |
|                                               | Select Sub-Category                                            |
| 2nd One-Week Faculty Development Progra       | -                                                              |
|                                               | The Ticket field is required.                                  |
| Cancel Proceed to Registration                | Cancel Proceed to Registration                                 |

4. Select Sub-Category.

If you are IEEE member, select Indian IEEE member/ Others IEEE Member. Otherwise select Indian Non-IEEE member/ Others Non-IEEE Member. Click on **Proceed to Registration**.

| Salact On                        | tion                   |                         |
|----------------------------------|------------------------|-------------------------|
| Indian IEEE M<br>Indian IEEE Men | lember<br>nber         |                         |
| Indian Non-IE                    | EE Member              | er                      |
| Others IEEE M                    | <b>Nember</b>          |                         |
| Others Non-<br>Others Non- IEE   | IEEE Memb<br>EE Member | ber                     |
| 28                               |                        | -                       |
| The Ticket field is req          | juired.                |                         |
| Can                              | ncel                   | Proceed to Registration |

5. Click on Pay with PayTM.

| Summary  | 1                              |         |
|----------|--------------------------------|---------|
| Subtotal |                                | ₹450.00 |
| Discount |                                | -       |
| Total    |                                | ₹450.00 |
| Payment  | Gateway                        |         |
|          |                                |         |
| Paytm    | PayTM<br>UPI/Debit/Credit Card | 0       |

6. For **IEEE members**: Provide your IEEE membership number and upload the IEEE membership card.

For **non-IEEE members**: Write "Not Applicable" Click on **Submit** 

| We need some a for the event. | <b>1E OETAILS</b><br>dditional information to complete your registration |
|-------------------------------|--------------------------------------------------------------------------|
| EEE membership n              | umber *                                                                  |
| Not Applicable                |                                                                          |
| membership card so            | canned copy                                                              |
| CHOOSE FILE                   | No file chosen                                                           |
|                               | Submit                                                                   |